## WiFi storage FirmWare upgrade procedure

1. Link WiFi Storage and PC via WEB browser.

Input "http://192.168.16.1" and Name: "admin" ,Password: "admin"

| 000                                      | Failed to open page                                                                                                    |
|------------------------------------------|----------------------------------------------------------------------------------------------------|
| + O http://192.168.16.1/                 | X Qr Google                                                                                                    |
| 6-0 []] IIII Apple 台灣 Yahoo!奇摩 Google 地圖 | YouTube 維基百科 新聞▼ 熱門▼                                                                                                    |
| Safari ca<br>Netw                        | To view this page, you must log in to area<br>"GoAhead" on 192.168.16.1:80.<br>Your password will be sent unencrypted.<br>Name:<br>Password<br>Remember this password in my keychain<br>Cancel Log In<br>You are not connected to the Internet. ?<br>an't open the page "http://www.apple.com/startpage/" because your<br>computer isn't connected to the Internet. |
|                                          | Network Diagnostics)                                                                                                    |
|                                          |                                                                                                    |

## 2. Click "Firmware Upgrade"

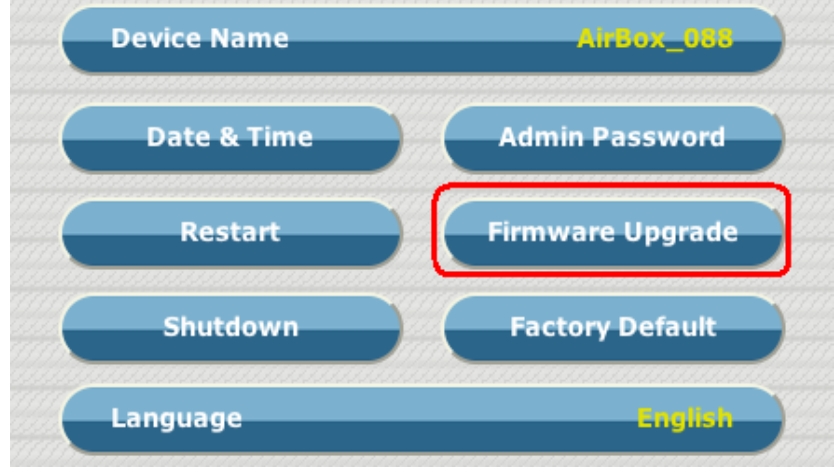

3. Choose new F/W file and click Upload

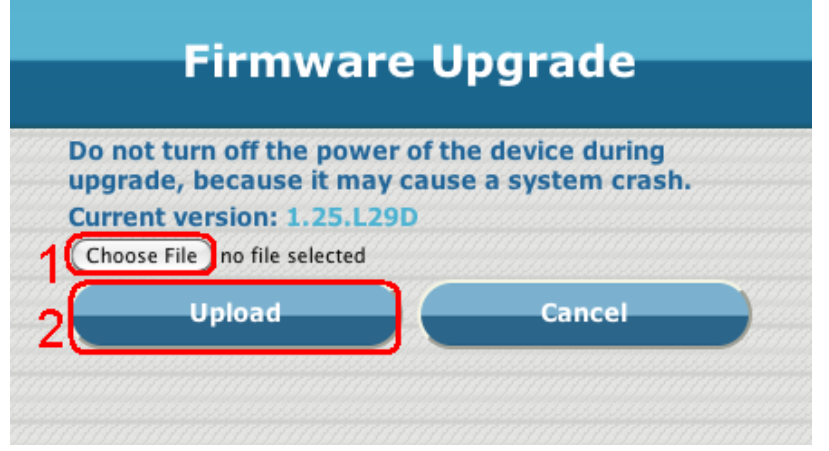

## 4. Wait F/W uploading done.

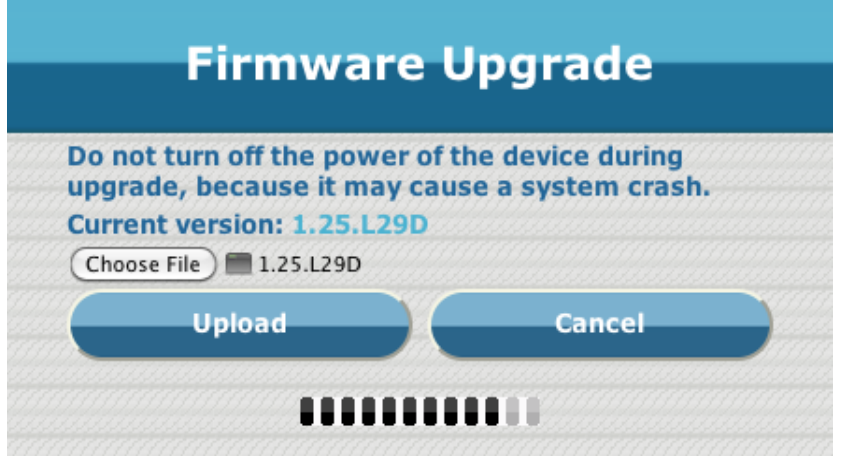

5. System will restart after upload.

| Restart                                                               |  |
|-----------------------------------------------------------------------|--|
| Device is restarting. Please try to<br>connect again after 3 minutes. |  |
|                                                                       |  |
| 173                                                                   |  |
|                                                                       |  |
|                                                                       |  |
|                                                                       |  |

6. After restar must execute "Factory Default" .

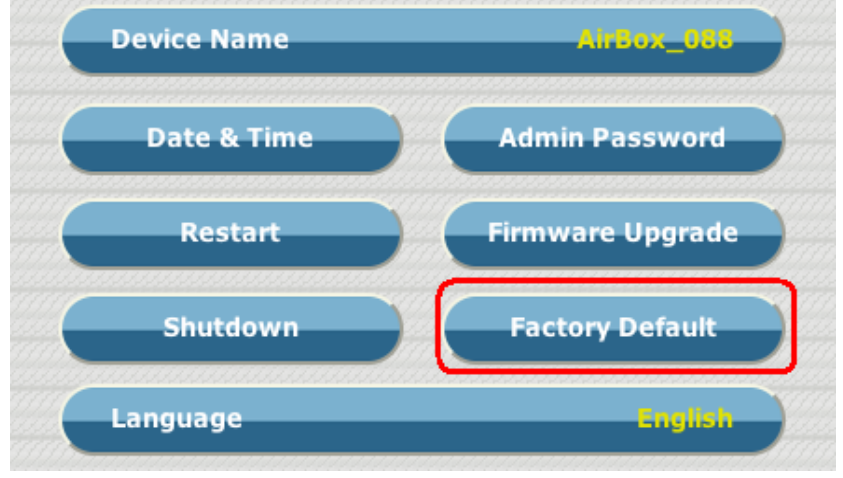